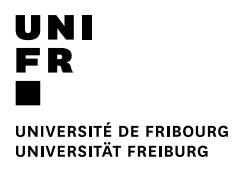

## Imprimer avec une carte de service

## **Prérequis**

- L'ordinateur doit faire partie du domaine UNIFR.
- La session utilisateur doit être ouverte avec le compte du domaine UNIFR.

## Lancer l'impression

- 1. Lancer l'impression.
- 2. Sélectionner l'imprimante nommée "MFP\_Service".

|               | - |
|---------------|---|
| WIFF_SERVICES | * |

3. Saisir l'identifiant et le mot de passe fourni avec la carte de service.

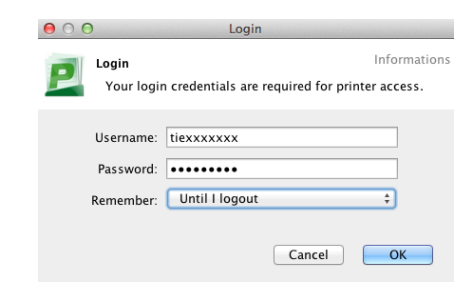

4. Choisir un centre de frais et appuyez sur "imprimer".

| $\Theta \cap \Theta$             | Print Job Notification                  |              |
|----------------------------------|-----------------------------------------|--------------|
| Print Job                        | Notification                            | Informations |
| Confir                           | m the print and select the print action |              |
| Print job details                |                                         |              |
| Document name                    | Google                                  |              |
| Printer                          | ditmimac05.unifr.ch\MFP_SERVICES        |              |
| Pages                            | 1 (Color: 1) Cost SFr. 0.20             |              |
| Print job actions                |                                         |              |
| Charge to m                      | y personal account                      |              |
| <ul> <li>Charge to sl</li> </ul> | nared account                           |              |
| Accou                            | nt Select the shared account to charge  | \$           |
| O Charge to si                   | nared account using PIN / Code          |              |
| PIN / Co                         | de                                      |              |
| Apply to all c                   | locuments in queue (Jobs: 1)            | Cancel       |

5. Une fois le message ci-dessous affiché, rendez-vous avec la carte de service devant n'importe quelle imprimante équipée du nouveau système imprimante (centre d'impression (MFP)).

|   | PaperCut MF – Message                                                                                                    |
|---|----------------------------------------------------------------------------------------------------|
| P | Attention:<br>Votre document a été placé en file d'attente pour 24 heures. Veuillez vous rendre à une imprimante pour libérer votre document. |
| - | Achtung:<br>Ihre Datei ist in der Warteliste für 24 Stunden. Gehen Sie bitte zum Drucker um sie freizugeben.                                  |
|   | OX                                                                                                    |